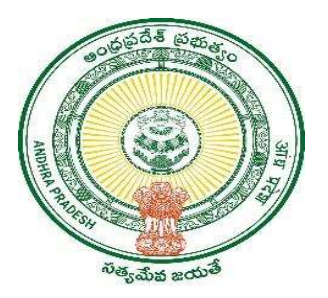

**GOVERNMENT OF ANDHRA PRADESH** 

**GVWV & VSWS DEPARTMENT** 

Auto Nagar, Vijayawada

# Application For Integrated Registration of Establishment Under Labour Laws

**User Manual** 

September 2023

# 1. Service Overview

This Service Is to Provide the Certificate (FRESH & RENEWAL registration) in Application of Integrated Registration of Establishment Under Labour Laws for AP Shops & ESTTS, Act 1988.

| Category Type | Α                                                                            |
|---------------|------------------------------------------------------------------------------|
| Charges       | Rs 40/- + Registration fee (based on number of employees)                    |
| SLA           | 15 Minutes                                                                   |
| Documents     | For fresh certificate:                                                       |
| Required      | 1. Employer photo with signature                                             |
|               | 2. Aadhar card                                                               |
|               | 3. Proof of address of the establishment (Electricity bill/rental agreement) |
|               | 4. Authorization certificate given by employer/self-authorization            |
|               | For renewal of certificate:                                                  |
|               | 1. Old certificate                                                           |

| Service Type       | Minimum Employees | Maximum   | Registration Fee |
|--------------------|-------------------|-----------|------------------|
|                    |                   | Employees | (Per1Year)       |
|                    | 0                 | 0         | 30.00            |
|                    | 1                 | 5         | 100.00           |
| Fresh Registration | 6                 | 10        | 200.00           |
| /License           | 11                | 20        | 350.00           |
|                    | 21                | 50        | 1000.00          |
|                    | 51                | 100       | 2000.00          |
|                    | 101               | 99999     | 2500.00          |

# 2. Service request in DA login – Fresh license

a) Enter the URL <u>https://vswsonline.ap.gov.in/#/home</u> and login to the portal using your credentials.

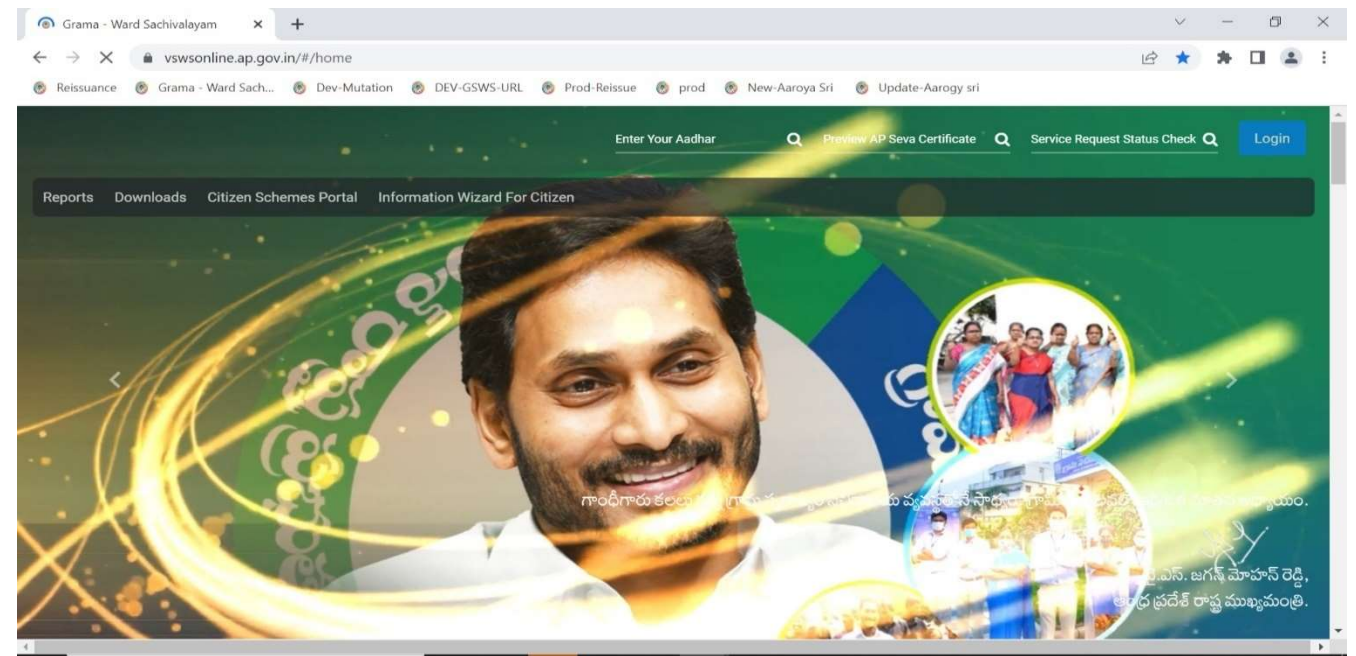

b) Digital Assistant shall choose the Service "Integrated Registration of Establishment Under Labour Laws". After click on the service "Integrated Registration of Establishment Under Labour Laws" it will redirect to Basic details form as mentioned below.

| 🛞 Grama - Ward Sachivalaya                                                                                                    | m × +                                                                                                    |                                                                            |                                                                                                    | × – 0                                                                  | ×  |
|----------------------------------------------------------------------------------------------------|----------------------------------------------------------------------------------------------------|----------------------------------------------------------------------------|----------------------------------------------------------------------------------------------------|------------------------------------------------------------------------|----|
| ← → C 🌲 uat.vsv                                                                                                    | vsonline.ap.gov.in/#/labour-registration/reg                                                                    | gistration                                                                 |                                                                                                    | २ 🖻 🛧 🗯 🗖 😩                                                            | E  |
| 🛞 Reissuance 👩 Grama -                                                                                                    | Ward Sach 🛞 Dev-Mutation 🛞 DEV-GSV                                                                              | NS-URL 🛞 Prod-Reissue 🛞 prod 🛞 N                                           | ew-Aaroya Sri 🛛 👩 Update-Aarogy sri                                                                                                    |                                                                        |    |
| 🌀 AP ້ຳລ໌ ສ                                                                                                    | វប្តិទ                                                                                                    |                                                                            |                                                                                                    | Sri YS Jagan Mohan Reddy<br>Hon'ble Chief Minister of Andhra Pradesh   | ń  |
| > Profile Update                                                                                                    | Hello, Narayana 🗸                                                                                               |                                                                            |                                                                                                    | 🛒 12:43:17 PM                                                          |    |
| > Dashboard                                                                                                    | Panchayat Secretary Grade-VI (DA)                                                                               |                                                                            |                                                                                                    | 16 January 2023 MON                                                    |    |
| > Reports                                                                                                    | GSWS / Application Submission / Labour / Application Fo                                                         | r Integrated Registration Of Establishment Under Labour Laws               |                                                                                                    |                                                                        | 21 |
| > View Transaction                                                                                                    |                                                                                                    |                                                                            |                                                                                                    |                                                                        |    |
| > Challan Payment                                                                                                    | Application For Integrated Registration O                                                                       | f Establishment Under Labour Laws                                          |                                                                                                    |                                                                        |    |
|                                                                                                    | Per                                                                                                    | ic Dataile                                                                 | Applicat                                                                                                    | Nan Carm                                                               |    |
| <ul> <li>Request Tracking System</li> </ul>                                                                                                    | Bas                                                                                                    |                                                                            | Applicat                                                                                                    |                                                                        |    |
| <ul> <li>Request Tracking System</li> <li>List Of Services</li> </ul>                                                                                                    | Aadhaar Number: *                                                                                               | Citizen Name: *                                                            | Father/Husband Name: *                                                                                                    | Gender;*                                                               |    |
| Request Tracking System  List Of Services      Application Submission                                                                                                    | Aadhaar Number; *                                                                                               | Citizen Name;*                                                             | Father/Hutband Name:*                                                                                                    | Gender:*<br>Select                                                     |    |
| Request Tracking System  List Of Services      Application Submission      Consumer Affairs. Food and Civil  Sumption                                                                                                    | Aadhaar Number; *:  Prc-Fill Date of Birth: 1                                                                   | Citizen Name:*                                                             | Father/Husband Name: *                                                                                                    | Gender:*<br>Select V<br>Qualification:*                                |    |
| Request Tracking System  List Of Services      Application Submission      Consumer Affairs, Food and Civil Supplies      GSWS Services                                                                                                    | Aadhaar Number: *<br>Date of Birth: *<br>dd/mm/yyyy                                                             | Citizen Name: * Caste: * Caste: * Select                                   | Father/Hutband Name:*                                                                                                    | Gender: *<br>Select ✓<br>Qualification: *<br>Select ✓                  |    |
| Request Tracking System List Of Services      Application Submission      Consumer Affairs, Food and Civil Supplies      GSWS Services      Health and Family Welfare                                                                                                    | Aadhaar Number; *<br>Pre-Fill Date of Birth: #<br>dd/mm/yyyy Titte Marital Status: *                            | Citizen Name: * Citizen Name: * Cente: * Select Mobile No: **              | Father/Hubband Name: *                                                                                                    | Gender: *<br>Select<br>Qualification: *<br>Select                      |    |
| Request Tracking System List Of Services      Application Submission      Consumer Affairs, Food and Civil Supplies      GSWS Services      Hath and Family Welfare Department      Human Reconcres                                                                          | Aadhaar Number; *:<br>Pre-Fill<br>Date of Birth: *<br>dd/mm/yyyy Markal Status: *<br>Select ✓                   | Citizen Name: *  Citizen Name: *  Caste: *  Select  Mobile No: **          | Appricat Father/Husband Name:*  Father/Husband Name:*  Father/Husban | Gender: *<br>Select<br>Qualification: *<br>Select                      |    |
|                                                                                                    | Aadhaar Number; *<br>Aadhaar Number; *<br>Date of Birth: *<br>dd/mm/yyyy<br>Marinal Status: *<br>Select         | Citizen Name: * Citizen Name: * Caste: * Select  Mobile No: *              | Appricat Father/Husband Name: *  Father/Husband Name: *  Father/Husband Name:  | Gender: * Select  Qualification: * Select                              |    |
|                                                                                                    | Aadhaar Number; **  Aadhaar Number; **  Date of Birth: *  dd/mm/yyyy  Select  Permanent Address                 | Clizan Name: * Cara: * Select  Mobile No: *                                | Applicat Father/Husband Name: *  Father/Husband Name: *  Fatigion: *  Select Email:                                                                                                    | Gander: * Select  Qualification: * Select  V                           |    |
| Request Tracking System  List Of Services      Application Submission      Consumer Affairs, Food and Civil Supplies      GSWS Services      Health and Family Welfare Department      Human Resources      PR & MAUD      Panchayat Raj and Rural Development      Consumer | Aadhaar Number; *- Pre-Fill Date of Birth: *  did/mm/yyyy  Select  Permanent Address Door No. & Street Name: *- | Citizen Name: * Citizen Name: * Casta: * Select  Mobile No: * District : * | Father/Husband Name: *       Eeligion: *       Select       Email:       Mandal/Municipality: *                                                                                                    | Gander: * Select  Cualification: * Select  Village/Ward/Secretariat: * |    |

c) Enter Aadhar Number-->Click on prefill Basic Details, Permanent Address will be prefilled based on the Aadhaar Number given at basic details form. Once all details are filled click on continue.

| 👩 Grama - Ward Sachivalayam                    | × +                                                                                                    |                                |                                      | ~ - 0 ×                                                             |
|------------------------------------------------|----------------------------------------------------------------------------------------------------|--------------------------------|--------------------------------------|---------------------------------------------------------------------|
| ← → C 🌲 uat.vswsor                             | nline.ap.gov.in/#/labour-registration/registration/regi | tration                        |                                      | ۹ 🖻 🛧 🛊 🗖 😩 :                                                       |
| 🛞 Reissuance 👩 Grama - War                     | d Sach 🛞 Dev-Mutation 🛞 DEV-GSWS                                                                                                    | -URL 👩 Prod-Reissue 🚷 prod 👩 N | lew-Aaroya Sri 🛛 👸 Update-Aarogy sri |                                                                     |
| 🌀 AP វ៉ាំង ដារប្ដ                              | រ្តីត                                                                                                    |                                |                                      | Sri YS Jagan Mohan Reddy<br>Honble Chief Minister of Andrra Pradesh |
| > Profile Update                               | Select 🗸                                                                                                    | 9912352506                     |                                      |                                                                     |
| > Dashboard                                    |                                                                                                    |                                |                                      |                                                                     |
| > Reports                                      | Permanent Address                                                                                                    |                                |                                      |                                                                     |
| > View Transaction                             | Door No & Street Name *                                                                                                    | District : *                   | Mandal/Municipality: *               | Village/Ward/Secretariat: *                                         |
| > Challan Payment                              | 2-123                                                                                                    | SRIKAKULAM                     | SRIKAKULAM-R                         | KHAJIPETA                                                           |
| > Request Tracking System                      | Pin Code. *                                                                                                    | Postal Office                  | Postal Village:                      |                                                                     |
| List Of Services                               | 532401                                                                                                    | Select 🗸                       | Select ~                             |                                                                     |
| ✓ Application Submission                       | Present Address is same as Permanent Address                                                                                                    |                                |                                      |                                                                     |
| + Consumer Affairs. Food and Civil<br>Supplies | Present Address (Mailing Address)                                                                                                    |                                |                                      |                                                                     |
| + GSWS Services                                | Door No & Street Name: *                                                                                                    | District.*                     | Mandal/Municipality: *               | Village/Ward/Secretariat: *                                         |
| + Health and Family Welfare                    | 2-123                                                                                                    | SRIKAKULAM 🗸                   | SRIKAKULAM-R                         |                                                                     |
| + Human Resources                              | Pin Code: *                                                                                                    | Postal Office                  | Postal Village                       |                                                                     |
| + PR & MAUD                                    | 532401                                                                                                    | Select 🗸                       | Select                               |                                                                     |
| + Panchayat Raj and Rural<br>Development       |                                                                                                    |                                |                                      |                                                                     |
| + Revenue                                      |                                                                                                    |                                |                                      | Reset Continue                                                      |

d) Application form will be as shown below, select either fresh radio button.

| 🍈 AP సేవ ਗ                                     | ងប្តីត្                                                |                                                               | Ģ                                                  | Sri YS Jagan Mohan Reddy<br>Honble Chief Minister of Andhra Pradesh |
|------------------------------------------------|--------------------------------------------------------|---------------------------------------------------------------|----------------------------------------------------|---------------------------------------------------------------------|
| > Profile Update                               | Hello, Mahesh 🗸                                        |                                                               | -                                                  | 09:07:29 PM                                                         |
| > Dashboard                                    | Panchayat Secretary Grade-VI (DA)                      |                                                               | <b>^</b>                                           | 12 September 2023 TUE                                               |
| > Reports                                      | GSWS / Application Submission / Labour / Application 1 | For Integrated Registration Of Establishment Under Labour Law | s (SECOND SCHEDULE [Sec.2(d) and Sec4(1)])- FORM A |                                                                     |
| > View Transaction                             |                                                        |                                                               |                                                    |                                                                     |
| > Challan Payment                              | Application For Integrated Registration                | Of Establishment Under Labour Laws (SECO                      | ND SCHEDULE [Sec.2(d) and Sec4(1)])- FORM A        |                                                                     |
| > Request Tracking System                      | Basi                                                   | c Details                                                     | Application Form                                   |                                                                     |
| List Of Services                               | Is Application Fresh or Renew?*                        | ○ Fresh ○ Renew                                               |                                                    |                                                                     |
| ✓ Application Submission                       |                                                        |                                                               |                                                    |                                                                     |
| + Consumer Affairs, Food and Civil<br>Supplies |                                                        |                                                               |                                                    |                                                                     |
| + GSWS Services                                |                                                        |                                                               |                                                    |                                                                     |
| + Health and Family Welfare<br>Department      |                                                        |                                                               |                                                    |                                                                     |
| + Human Resources                              |                                                        |                                                               |                                                    |                                                                     |
| + Labour                                       |                                                        |                                                               |                                                    |                                                                     |
|                                                |                                                        |                                                               |                                                    |                                                                     |

e) Select the radio button for "Is Your Establishment An Industry? " field If select on yes button it will redirect to the industries portal URL and can proceed by clicking on that URL.

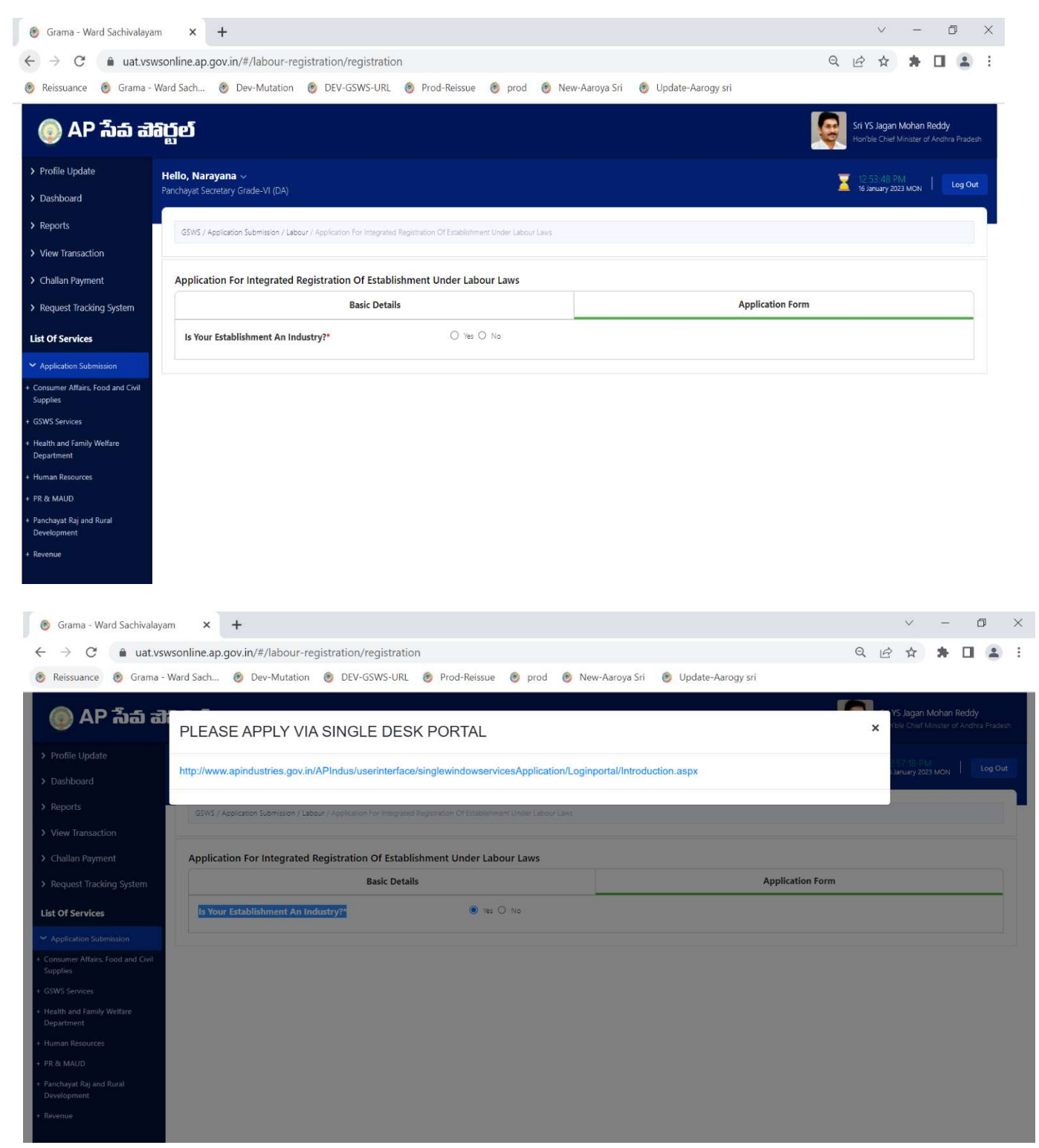

f) Select No then the details to be entered will be displayed as shown below.

| Your Establishment An Industry?*                     | 🔿 Yes 🖲 No                                                  |   |  |
|------------------------------------------------------|-------------------------------------------------------------|---|--|
| Are you Registered with AP innovation Society:*      | • Yes O No                                                  |   |  |
| APIS Startup_id (AP innovation Society Startup_id):* |                                                             |   |  |
| Service Details                                      |                                                             |   |  |
| Area of Services; *                                  | Nature of Business/work/construction/activity/manufactory:* |   |  |
|                                                      | ▼ Select                                                    | ~ |  |

 g) Select the radio button for the "Are you Registered with AP innovation Society" field. Then the "APIS Startup\_id (AP innovation Society Startup\_id)" field will be enabled as shown below. If No means field should not enable

| Grama - Ward Sachivala                | am × +                                            |                                                          |                                      | ∨ –                                                          |
|---------------------------------------|---------------------------------------------------|----------------------------------------------------------|--------------------------------------|--------------------------------------------------------------|
| → C 🌲 uat.v                           | wsonline.ap.gov.in/#/labour-registration/registra | tion                                                     |                                      | ९ 🖻 🖈 🕇 🗖                                                    |
| eissuance 👩 Grama                     | - Ward Sach 🛞 Dev-Mutation 🛞 DEV-GSWS-UF          | RL 🛞 Prod-Reissue 🛞 prod 🛞 1                             | New-Aaroya Sri 🛛 🛞 Update-Aarogy sri |                                                              |
| ) AP វ៉ាំង ត                          | កក្លួម                                            |                                                          |                                      | Sri YS Jagan Mohan Reddy<br>Hon ble Chief Minister of Andhra |
| ofile Update                          |                                                   |                                                          |                                      |                                                              |
| shboard                               | Application For Integrated Registration Of Esta   | ablishment Under Labour Laws                             |                                      |                                                              |
| ports                                 | Basic Det                                         | tails                                                    | Application                          | Form                                                         |
| ew Transaction                        | Is Your Establishment An Industry?*               | 🔿 Yes 💿 No                                               |                                      |                                                              |
| nallan Payment                        | Are you Registered with AP Innovation Society:*   |                                                          | O Yes O No                           |                                                              |
| quest Tracking System                 | Service Details                                   |                                                          |                                      |                                                              |
| Of Services                           | Area of Services: *                               | Nature of Business/work/construction/activity/manufactor | ¢*                                   |                                                              |
| plication Submission                  | <b>`</b>                                          | Select                                                   | ~                                    |                                                              |
| umer Affairs, Food and Civil<br>Ilies | Deviation (Linners Deviated under *               |                                                          |                                      |                                                              |
| S Services                            | AP Shops and ESTTS, Act 1988*                     |                                                          |                                      |                                                              |
| th and Family Welfare<br>artment      |                                                   |                                                          |                                      |                                                              |
| nan Resources                         | PARTICULARS OF ESTABLISHMENT / EMPLOYER           | (COMMON UNDER ALL THE ACTS):                             |                                      |                                                              |
| a MAUD                                | ESTABLISHMENT DETAILS :                           |                                                          |                                      |                                                              |
| hayat Raj and Rural                   | Name of Shop/Establishment: *                     |                                                          | Classification of Establishment: *   |                                                              |
| elopment                              |                                                   |                                                          |                                      |                                                              |

# h) Select the service details from dropdown

## Service Details

 Area of Services: \*
 Nature of Business/work/construction/activity/manufactory: \*

 REGISTERING / LICENCING OFFICER WISE
 V

 House Keeping/Security Services
 V

# i) Need to select the checkbox for Registration/License Required under

| 0                                     |  |  |  |
|---------------------------------------|--|--|--|
| Registration/License Required under * |  |  |  |
| AP Shops and ESTTS, Act 1988*         |  |  |  |

j) Worker details should be entered manually as shown below:

| Registration/License Required under * |    |           |
|---------------------------------------|----|-----------|
| AP Shops and ESTTS. Act 1988*         |    |           |
| Worker Details:                       |    |           |
| Direct Workers:                       |    |           |
| Male: *                               |    | Female: * |
| 10                                    |    | 10        |
| Contract Workers:                     |    |           |
| Male: *                               |    | Female: * |
| 10                                    |    | 10        |
| Casual / Daily wage Workers:          |    |           |
| Male: *                               |    | Female: * |
| 10                                    |    | 10        |
| Total Workers: *                      | 60 |           |
|                                       |    |           |

### k) Enter all the ESTABLISHMENT DETAILS

PARTICULARS OF ESTABLISHMENT / EMPLOYER (COMMON UNDER ALL THE ACTS):

#### ESTABLISHMENT DETAILS :

| Name of Shop/Establishment: *                | Classification of Establishment: *      |
|----------------------------------------------|-----------------------------------------|
| Bhavani                                      | APSRTC ~                                |
| Category of Establishment: *                 | Street/Door No: *                       |
| Building or other construction Establishment | 3-5R/A                                  |
| Locality: *                                  | District: *                             |
| Near Busstop                                 | NTR                                     |
| Mandal: *                                    | Village Secretariat/Ward Secretariat: * |
| A.KONDURU-R                                  | A.KONDURU 🗸                             |
| Pin Code: *                                  | Mobile No:                              |
| 509000                                       | 8677676767                              |
| Email:                                       | Company/Proprietor/Owner/Partnership: * |
| bhavani@gmail.com                            | Company or Firm                         |

 Select the "Date of Commencement of Business/work/construction/activity" and "Date of Completion of work/construction/activity(if applicable)"

| Date of Commencement of Business/work/construction/activity: *                         | dd/mm/yyyy                                                   |          |
|----------------------------------------------------------------------------------------|--------------------------------------------------------------|----------|
| Fresh Application Registration Valid Date is calculated for three financial years base | d on the Date of Commencement of Business/work/construction/ | activity |
| Date of Completion of work/construction/activity(if applicable):                       |                                                              |          |

m) Fill in the details of "Employer, managing partner or Managing Director as the case may be".Select the state from the drop-down and fill in all the mandatory fields as shown below

|   | Father/Husband's Name: * |                                                                                                    |
|---|--------------------------|----------------------------------------------------------------------------------------------------|
| ] | abcd                     |                                                                                                    |
|   | Mandal: *                |                                                                                                    |
| * | PONNUR-R                 | •                                                                                                    |
|   | Pincode:                 | _                                                                                                    |
| * | 544333                   |                                                                                                    |
|   | Designation: *           |                                                                                                    |
|   | Director                 | •                                                                                                    |
|   | ✓                        | Father/Husband's Name: *   abcd   Mandal: *   PONNUR-R   Pincode:   S44333   Designation: *   Director |

### n) Select the applicant details of the relationship

| Applicant Details : |
|---------------------|
| Relationship: *     |

# o) Upload all the mandatory documents

| Document List :                                           |        |                                                                              |        |
|-----------------------------------------------------------|--------|------------------------------------------------------------------------------|--------|
| (Note: All Upload Documents should be in PDF Format Only) |        |                                                                              |        |
| Employer Photo with Signature : *                         |        | PAN No                                                                       |        |
| Q. No File choosen                                        | Browse | Q. No File choosen                                                           | Browse |
| AADHAR No .*                                              |        | VAT No                                                                       |        |
| Q. No File choosen                                        | Browse | Q No File choosen                                                            | Browse |
| GST No                                                    |        | Authorization Letter given by the employer Or self Authorization, $^{\star}$ |        |
| Q. No File choosen                                        | Browse | Q No File choosen                                                            | Browse |
| Uploads establishment address copy."                      |        |                                                                              |        |
| Q No File choosen                                         | Browse |                                                                              |        |

# p) Click on the application declaration

#### Applicant Declaration :

I/we hereby declare that I/we have complied with all relevant provisions of the Labour Acts applicable to the establishment. In case the information furnished above is found to be false, mirepresented or suppresed any material information or evaded to furnish the information, I/we are liable for prosecution as per law besides cancellation of the registration/license granted.\*

 q) Click on show payment and the receipt will be generated. The amount shown should be collected.

| (Note: All Upload Documents should be in PDF Format Only)                                                                                                    |                                                                  |                                                                                                    |            |
|----------------------------------------------------------------------------------------------------|------------------------------------------------------------------|----------------------------------------------------------------------------------------------------|------------|
| nployer Photo with Signature : *                                                                                                    |                                                                  | PAN No                                                                                                    |            |
| Application For Integrated Registration Of Establishment Under Labour Laws_IRE23011                                                                                                | 14150644. Browse X                                               | Q No File choosen                                                                                                    | Browse     |
| DHAR No.*                                                                                                    | <u>a</u> .                                                       | VAT No                                                                                                    |            |
| Application For Integrated Registration Of Establishment Under Labour Laws_IRE23011                                                                                                | 141 Jowse X                                                      | Q No File choosen                                                                                                    | Browse     |
| T No                                                                                                    | Please wait                                                      | Authorization Letter given by the employer Or self Authorization: *                                                                                    |            |
| Q, No File choosen                                                                                                    | Browse                                                           | Application For Integrated Registration Of Establishment Under Labour Laws_IRE230114150644.                                                            | Browse >   |
| loads establishment address copy.*<br>Application For Integrated Registration Of Establishment Under Labour Laws_IRE23011                                                          | 14150644. Browse ×                                               |                                                                                                    |            |
| pplicant Declaration :                                                                                                    |                                                                  |                                                                                                    |            |
| I/we hereby declare that I/we have complied with all relevant provisions of the Labour<br>information or evaded to furnish the information. I/we are liable for processuring as ne | r Acts applicable to the estab<br>er law besides cancellation of | lishment.<br>In case the information furnished above is found to be false, mirepresented or suppresed any the registration/license granted, $^{\rm e}$ | / material |
| internetien er eredet to ternen tre internetien yne die nedet to proceeden as pe                                                                                                   |                                                                  |                                                                                                    |            |

| PAYMENT GATEWAY                |                                                                         |  |  |  |  |
|--------------------------------|-------------------------------------------------------------------------|--|--|--|--|
| Payment Details                | Payment Details                                                         |  |  |  |  |
| Reference No : IRE230116150646 |                                                                         |  |  |  |  |
| Amount To Pay                  | ₹40.00                                                                  |  |  |  |  |
| Surcharge Amount               | ₹0.00                                                                   |  |  |  |  |
| Convenience Fee NEFT           | ₹0.00                                                                   |  |  |  |  |
| Total Amount                   | ₹40.00                                                                  |  |  |  |  |
| ٩                              | Secure Checkout by BillDesk                                             |  |  |  |  |
| Select Payment Method          | <ul> <li>BillDesk Online</li> <li>Paytm Online</li> <li>Cash</li> </ul> |  |  |  |  |
|                                | Continue Payment                                                        |  |  |  |  |
| Cancel Payment                 |                                                                         |  |  |  |  |

r) As it is a CAT A service the print certificate button will be enabled after the completion of payment. Print the certificate and provide it to the citizen.

|                                                                                                    |                                                                               |                       |                                     | Date : 16/01/202 |  |
|----------------------------------------------------------------------------------------------------|-------------------------------------------------------------------------------|-----------------------|-------------------------------------|------------------|--|
| Secretariat Name :                                                                                                    | Kondamudi                                                                     | Secretariat ID :      | U10790152-DA@apgsws.onmicrosoft.com |                  |  |
| Application Number :                                                                                                    | IRE230116150646                                                               | Transaction ID:       | TIRE230116150646                    |                  |  |
| Service Name :                                                                                                    | Application For Integrated Registration Of Establishment<br>Under Labour Laws | Department Name:      | Labour Department                   |                  |  |
| Applicant Name :                                                                                                    | Batna Anantha Rao                                                             | Father/Husband Name : | Abcd                                |                  |  |
| District :                                                                                                    | Srikakulam                                                                    | Mandal:               | Srikakulam-r                        |                  |  |
| Amount Paid :                                                                                                    | 40 /-                                                                         | Amount In Words :     | Forty Rupees Only                   |                  |  |
| Payment Mode :                                                                                                    | Cash                                                                          | SLA :                 | 15 Minutes                          |                  |  |
| Transaction Date :                                                                                                    | 16/01/2023 1:24:39 PM                                                         |                       |                                     |                  |  |
| Note :                                                                                                    |                                                                               |                       |                                     |                  |  |
| 1. To Know the Application status, Please                                                                                               | visit https://vswsonline.ap.gov.in                                            |                       |                                     |                  |  |
| 2. For any query call us on : 1902                                                                                                    |                                                                               |                       |                                     |                  |  |
| Asking Bribe? - Call ACB Toll-free number 14400 / ఎవరైనా అంచం అడిగినా, అవినీతికి పాల్ఫడిన ACB టోల్-(ఫీ నెంబర్ 14400 కు ఫిర్యాదు చేయండి. |                                                                               |                       |                                     |                  |  |
| Print Receipt                                                                                                    |                                                                               | Print Co              | ertificate                          |                  |  |

# 3. Service request in DA login – Renew license

a) Enter the URL <u>https://vswsonline.ap.gov.in/#/home</u> and login to the portal using your credentials.

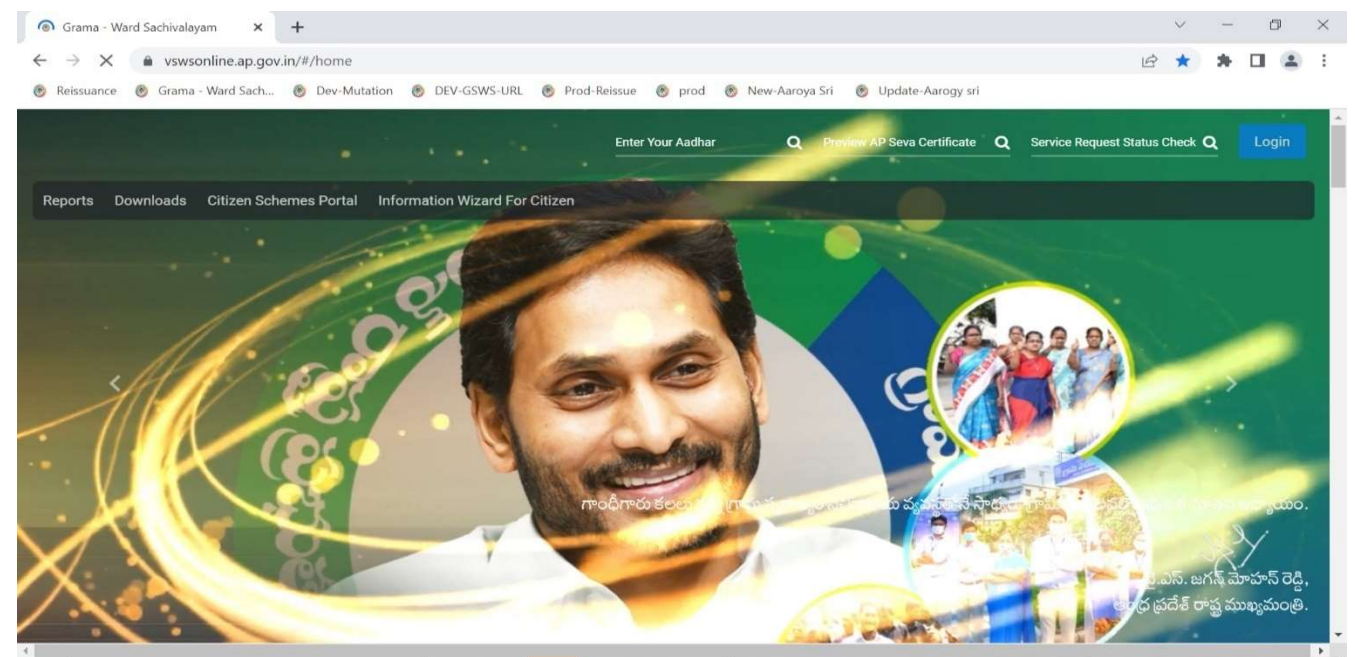

b) Digital Assistant shall choose the Service "Integrated Registration of Establishment Under Labour Laws". After click on the service "Integrated Registration of Establishment Under Labour Laws" it will redirect to Basic details form as mentioned below.

| 🎯 Grama - Ward Sachivalayar                                                                                                    | m × +                                                                                                    |                                                                                                    |                                                                                      | V - U X                                                              |
|----------------------------------------------------------------------------------------------------|----------------------------------------------------------------------------------------------------|----------------------------------------------------------------------------------------------------|--------------------------------------------------------------------------------------|----------------------------------------------------------------------|
| $\leftrightarrow$ $\rightarrow$ C $rac{1}{2}$ uat.vsw                                                                                                    | vsonline.ap.gov.in/#/labour-registration/re                                                                                            | gistration                                                                                                    |                                                                                      | ९ 🖻 🖈 🖬 😩 :                                                          |
| 🛞 Reissuance 👩 Grama - ۱                                                                                                    | Ward Sach 🛞 Dev-Mutation 🛞 DEV-GS                                                                                                    | WS-URL 🛞 Prod-Reissue 🛞 prod 🛞 N                                                                                                    | lew-Aaroya Sri 🛛 🛞 Update-Aarogy sri                                                 |                                                                      |
| 🌀 AP సేచ                                                                                                    | ទីប្តីទ                                                                                                    |                                                                                                    |                                                                                      | Sri YS Jagan Mohan Reddy<br>Horn'ble Chief Minuter of Andhra Pradesh |
| > Profile Update                                                                                                    | Hello, Narayana 🗸                                                                                                    |                                                                                                    |                                                                                      | 👿 12:43:17 PM                                                        |
| > Dashboard                                                                                                    | Panchayat Secretary Grade-VI (DA)                                                                                                    |                                                                                                    |                                                                                      | 16 January 2023 MON Log Out                                          |
| > Reports                                                                                                    | GSWS / Application Submission / Labour / Application F                                                                                 | or Integrated Registration Of Establishment Under Labour Laws                                                                                                    |                                                                                      |                                                                      |
| > View Transaction                                                                                                    |                                                                                                    |                                                                                                    |                                                                                      |                                                                      |
| > Challan Payment                                                                                                    | Application For Integrated Registration                                                                                                | Of Establishment Under Labour Laws                                                                                                    |                                                                                      |                                                                      |
|                                                                                                    |                                                                                                    |                                                                                                    |                                                                                      |                                                                      |
| > Request Tracking System                                                                                                    | Ва                                                                                                    | sic Details                                                                                                    | Applicat                                                                             | ion Form                                                             |
| <ul> <li>Request Tracking System</li> <li>List Of Services</li> </ul>                                                                                                    | Ba                                                                                                    | Sic Details                                                                                                    | Applicat                                                                             | Gender: *                                                            |
| Request Tracking System     List Of Services     Application Submission                                                                                                    | Aadhaar Number; *:  Pre-Fill  Pre-Fill                                                                                                 | Citizen Name: *                                                                                                    | Applicat Father/Husband Name: *                                                      | Gender: *                                                            |
| Request Tracking System List Of Services     Application Submission     Consumer Affairs, Food and Civil Supplier                                                                                                    | Ba<br>Asdhaar Number; *:<br>Date of Birth: 1                                                                                           | Citizen Name: *                                                                                                    | Applicat Father/Husband Name:* Religion:*                                            | Gender: *<br>Select<br>Qualification: *                              |
| Request Tracking System  List Of Services      Application Submission      Consumer Affairs. Food and Civil Supplies      GSWS Services                                                                                    | Ba Aadhaar Number: *- Pre-Fill Date of Birth: *  dd/mm/yyyy. IIII                                                                      | Citizen Name: * Caste: * Caste: * Select                                                                                                    | Applicat Father/Husband Name:*  Religion:*  Select                                   | Gender:*<br>Select<br>Qualification:*<br>Select                      |
| Request Tracking System     List Of Services     Application Submission     Consumer Affairs. Food and Civil     Supplies     GSWS Services     Health and Family Welfare                                                  | Ba<br>Aadhaar Number; *·<br>Date of Birth: *<br>dd/mm/yggy<br>Marinal Status: *                                                        | Citzen Name: * Citzen Name: * Caste: * Select Mobile No: *                                                                                                    | Applicat Father/Hutband Name: *  Father/Hutband Name: *  Religion: *  Select  Fmail: | Gender: *<br>Select v<br>Qualification: *<br>Select v                |
|                                                                                                    | Ba Aadhaar Number; ** Pre-Fill Date of Birth: *  dd/mm/yyyy  Till Marital Status: *  Select                                            | Citzen Name:* Citzen Name:* Caste:* Caste:* Select  Mobile No:*                                                                                                    | Applicat Father/Husband Name: *  Religion: *  Select Email:                          | Gender: *<br>Select V<br>Qualification: *<br>Select V                |
| Request Tracking System     List Of Services     Application Submission     Consumer Affairs. Food and Civil     Supplies     GSWS Services     Health and Family Welfare     Department     Human Resources     PR & MAUD | Ba Aadhaar Number: *- Pre-Hil Date of Birth: *  dd/mm/yyyy  EE Marital Status: *  Select                                               | Citizen Name: * Caste: * Caste: * Mobile No: *                                                                                                    | Applicat Father/Husband Name:*  Religion:* Select Email:                             | Cender:*<br>Select v<br>Qualification:*<br>Select v                  |
|                                                                                                    | Ba Aadhaar Number; *: Pre-Fill Date of Birth: *  dd/mm/ygyy EE Select Permanent Address                                                | citozen Name: *  Citozen Name: *  Caste: *  Select  Mobile No: *                                                                                                    | Applicat Father/Husband Name;*  Religion: * Select Email:                            | Gender: * Select  Gualification: * Select                            |
|                                                                                                    | Ba Aadhaar Number: *- Pre-Fill Date of Birth: *  dd/mm/yyyy  Eiii Nantal Status: *  Select  Permanent Address Door No.& Street Name: * | Citizen Name: * Caste: * Caste | Applicat Father/Husband Name:*  Religion:*  Select Email:  Mandal/Municipality:*     | Gender: *<br>Select V<br>Qualification: *<br>Select V                |

c) Application form will show below, select renew option.

| 🍥 AP ไงล์ ส                                    | ងប្តីត្                                                                                                    |                                                                         | Sri YS Jagan Mohan Reddy<br>Hon'ble Chief Minister of Andhra Pradesh |  |  |  |
|------------------------------------------------|----------------------------------------------------------------------------------------------------|-------------------------------------------------------------------------|----------------------------------------------------------------------|--|--|--|
| > Profile Update                               | Hello, Mahesh 🗸                                                                                                    |                                                                         | 👿 09:07:29 PM                                                        |  |  |  |
| > Dashboard                                    | Panchayat Secretary Grade-VI (DA)                                                                                                    |                                                                         | A 12 September 2023 TUE                                              |  |  |  |
| > Reports                                      | GSWS / Application Submission / Labour / Application For Integrated Registration Of Establish                                                                                                    | ment Under Labour Laws (SECOND SCHEDULE [Sec.2(d) and Sec4(1)])- FORM A |                                                                      |  |  |  |
| <ul> <li>View Transaction</li> </ul>           | Contral Appresion administrative address v Appresion Lon mediateron concernance record read for concernance for concernance for a security in a security in the security and the security address of the security address of t |                                                                         |                                                                      |  |  |  |
| > Challan Payment                              | Application For Integrated Registration Of Establishment Under Labour Laws (SECOND SCHEDULE [Sec.2(d) and Sec4(1)])- FORM A                                                                                                    |                                                                         |                                                                      |  |  |  |
| Request Tracking System                        | Basic Details                                                                                                    | Application Fe                                                          | orm                                                                  |  |  |  |
| List Of Services                               | Is Application Fresh or Renew?* O Fresh O                                                                                                    | ) Renew                                                                 |                                                                      |  |  |  |
| ✓ Application Submission                       |                                                                                                    |                                                                         |                                                                      |  |  |  |
| + Consumer Affairs, Food and Civil<br>Supplies |                                                                                                    |                                                                         |                                                                      |  |  |  |
| + GSWS Services                                |                                                                                                    |                                                                         |                                                                      |  |  |  |
| + Health and Family Welfare<br>Department      |                                                                                                    |                                                                         |                                                                      |  |  |  |
| + Human Resources                              |                                                                                                    |                                                                         |                                                                      |  |  |  |
| + Labour                                       |                                                                                                    |                                                                         |                                                                      |  |  |  |
|                                                |                                                                                                    |                                                                         |                                                                      |  |  |  |

d) Enter the application number of the old certificate and click on prefill.

**Note:** The old certificate should be AP Seva certificate.

| 🌀 AP ້ຳລົ ສຳຄຸ                                 | ក្ល៍ల៍                                                  |                 |                                       | Sri YS Jagan Mohan Reddy<br>Horible Chief Minister of Andrra Prac |
|------------------------------------------------|---------------------------------------------------------|-----------------|---------------------------------------|-------------------------------------------------------------------|
| > Profile Update                               | Is Application Fresh or Renew?*                         | 🔿 Fresh 🖲 Renew |                                       |                                                                   |
| > Dashboard                                    | Previous Application Number: * IRE230114150644 Pre-Fill |                 |                                       |                                                                   |
| > Reports                                      | Applicantion Form                                       |                 |                                       |                                                                   |
| > View Transaction                             | Is Your Establishment An Industry:                      | NO              | Registered with AP innovation Society | t YES                                                             |
| > Challan Payment                              | relationship:                                           | Father          |                                       |                                                                   |
| > Request Tracking System                      |                                                         |                 |                                       |                                                                   |
| List Of Services                               | Service Details Application Number:                     |                 | Area Of Service:                      | Registering/Licencingofficerwise                                  |
| <ul> <li>Application Submission</li> </ul>     | Nature Of Business:                                     | 17              |                                       |                                                                   |
| + Consumer Affairs, Food and Civil<br>Supplies |                                                         |                 |                                       |                                                                   |
| + GSWS Services                                | AP Shops and ESTTS, Act 1988:<br>Worker Details         | YES             |                                       |                                                                   |
| + Health and Family Welfare<br>Department      |                                                         |                 |                                       |                                                                   |
| + Human Resources                              |                                                         | Category        | Male                                  | Female                                                            |
| + Labour                                       | Contract Workers                                        |                 | 10                                    | 10                                                                |
| + PR & MAUD                                    | Daily Wage Workers                                      |                 | 10                                    | 10                                                                |
| + Panchayat Raj and Rural<br>Development       | Direct Workers                                          | cn              | 10                                    | 10                                                                |

e) Click on show payment at the bottom and payment page will be shown.

| 🌀 AP సేప ਗ                                                        | ងប្លីត្                           |                                 |                                  | Sri YS Jagan Mohan Reddy<br>Honble Chief Minister of Andhra Pradesh |
|-------------------------------------------------------------------|-----------------------------------|---------------------------------|----------------------------------|---------------------------------------------------------------------|
| > Profile Update                                                  | Hello, Mahesh 🗸                   |                                 |                                  | 2 09:25:05 PM                                                       |
| > Dashboard                                                       | Panchayat Secretary Grade-VI (DA) |                                 |                                  | 2 September 2023 TUE                                                |
| > Reports                                                         |                                   |                                 |                                  |                                                                     |
| > View Transaction                                                |                                   | 1                               | PAYMENT GATEWAY                  |                                                                     |
| > Challan Payment                                                 |                                   | Payment Details                 |                                  |                                                                     |
| > Request Tracking System                                         |                                   | Reference No : RIRE230912153005 |                                  |                                                                     |
| List Of Services                                                  |                                   | Amount To Pay                   | ₹40.00                           |                                                                     |
| ✓ Application Submission                                          |                                   | Surcharge Amount                | ₹0.00                            |                                                                     |
| <ul> <li>Consumer Affairs, Food and Civil<br/>Supplies</li> </ul> |                                   | Convenience Fee NEFT            | ₹6,000.00                        |                                                                     |
| + GSWS Services                                                   |                                   |                                 | 75 0 10 00                       |                                                                     |
| <ul> <li>Health and Family Welfare</li> <li>Department</li> </ul> |                                   | Total Amount                    | ₹6,040.00                        |                                                                     |
| + Human Resources                                                 |                                   | Securi                          | e Checkout by BillDesk           |                                                                     |
| + Labour                                                          |                                   |                                 |                                  |                                                                     |
| + PR & MAUD                                                       |                                   | Select Payment Method           | BillDesk Online     Pautm Online |                                                                     |
| <ul> <li>Panchayat Raj and Rural</li> <li>Development</li> </ul>  |                                   |                                 | © Cash                           |                                                                     |

f) Payment receipt will be generated, print the certificate and provide it to the citizen,

| 🌀 AP ້ຳລ໌ ສັ                                   | វក្តីត្                     |                                                   |                                          | Sri YS Jagan Mohan Reddy<br>Honble Chief Minister of Andrira Pradesh |
|------------------------------------------------|-----------------------------|---------------------------------------------------|------------------------------------------|----------------------------------------------------------------------|
| > Profile Update                               |                             |                                                   | Payment Receipt                          | Date : 12/09/2023 9:27:00 PM                                         |
| > Dashboard                                    | Secretariat Name :          | Kondamudi                                         | Secretariat ID :                         | U10790152-DA@apgsws.onmicrosoft.com                                  |
| > Reports                                      | Application Number :        | RIRE230912153005                                  | Transaction ID:                          | TRIRE230912153005                                                    |
| <ul> <li>View Transaction</li> </ul>           | Service Name :              | LabourRegistrationRenew                           | Department Name:                         | Labour Department                                                    |
| > Challan Payment                              | Applicant Name :            | Sakala Kanakaraju                                 | Father/Husband Name :                    | Test                                                                 |
| <ul> <li>Request Tracking System</li> </ul>    | District :                  | Kakinada                                          | Mandal:                                  | Kakinada Rural-r                                                     |
| List Of Services                               | Amount Paid :               | 6040 /-                                           | Amount In Words :                        | Six Thousand Forty Rupees Only                                       |
| ✓ Application Submission                       | Payment Mode :              | Cash                                              | SLA :                                    | 15 Minutes                                                           |
| + Consumer Attains, Food and Civil<br>Supplies | Transaction Date :          | 12/09/2023 9:27:00 PM                             |                                          |                                                                      |
| + GSWS Services                                | Note :                      |                                                   |                                          |                                                                      |
| + Health and Family Welfare                    | 1. To Know the Application  | status, Please visit https://vswsonline.ap.gov.in |                                          |                                                                      |
| Department                                     | 2. For any query call us or | n : 1902                                          |                                          |                                                                      |
| + Human Resources                              | Asking Bribe? . Call A      | CB Toll-free number 14400 / ふンガラマ のいろつ            | කරීතික කොට්ඩ් කාකා ශීන ACB හිලි හි නිය   | స్ 14400 కు పిగాలను చేయండి                                           |
| + Labour                                       | Asking Briber - Call A      |                                                   | Branno , Brandes a O'Jran ACB a O-la nor |                                                                      |
| + PR & MAUD                                    | Print Receipt               |                                                   | Print                                    | Certificate                                                          |
| + Panchayat Raj and Rural<br>Development       |                             |                                                   |                                          |                                                                      |

The following points should be considered while providing the certificate to the citizen

- i. The fresh certificate which is generated is valid for 3 financial years, for example, if a certificate is generated on 13/09/2023 then it is valid up to **31/03/2026**.
- ii. The renewed certificate which is generated is also valid for 3 financial years, for example, if a certificate is generated on 15/09/2023 then it is valid up to **31/03/2026.**
- iii. To generate a renewed certificate in AP Seva the old certificate should be an AP Seva certificate only.